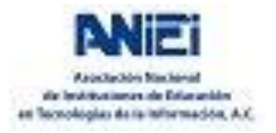

La

ASOCIACIÓN NACIONAL DE INSTITUCIONES DE EDUCACIÓN EN TECNOLOGÍAS DE LA INFORMACIÓN

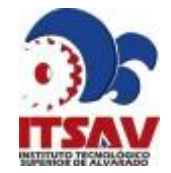

INSTITUTO TECNOLÓGICO SUPERIOR DE ALVARADO

## XXXIV CONGRESO NACIONAL Y XX CONGRESO INTERNACIONAL DE INFORMÁTICA Y COMPUTACIÓN

26 AL 29 DE OCTUBRE DE 2021

Para ingresar al XXXIV Congreso Nacional y XX Congreso Internacional de Informática y Computación te llegarán correos de Messenger con las invitaciones a las Salas para inscribirte previamente al evento. Al darle click a uno de ellos, aparecerá un contenido similar a la siguiente imagen:

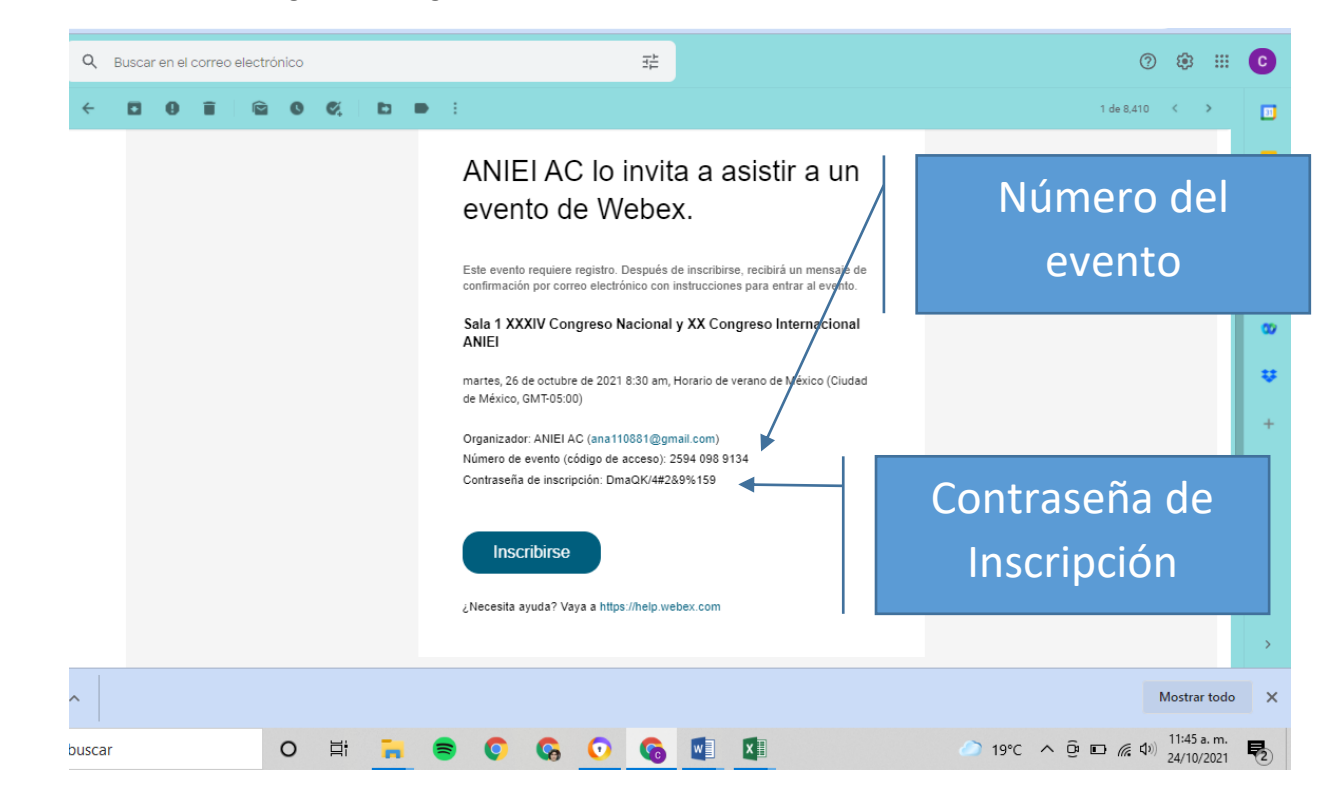

información contiene **Número del evento (código de acceso)** y **contraseña de inscripción**. Dar click en **Inscribirse**, posteriormente aparece información del evento de las salas respectivas, dar click en **Inscribirse**.

| M In | witac 🥨 V  | Ve 🗙 🥨 Web      | ex 🛛 🥨 Webes   | 🔯 Webe        | 🥨 Webe        | 2 (20) W                                                                    | 🔥 Congr                                                                                                    | 🚹 agend                                                                                                    | Agend                                                                                   | 🎯 Nueva                        | 🗿 Nueva          | 📔 🚹 Hacka      | ANIEI         | G itsav -      | +          | 0           | -                        | ٥        | × |
|------|------------|-----------------|----------------|---------------|---------------|-----------------------------------------------------------------------------|----------------------------------------------------------------------------------------------------|----------------------------------------------------------------------------------------------------|-----------------------------------------------------------------------------------------|--------------------------------|------------------|----------------|---------------|----------------|------------|-------------|--------------------------|----------|---|
| ~ ·  | → C        | Censys.web      | ex.com/mw33    | 00/mywebe     | ⟨/default.do? | nomenu=tri                                                                  | ue&siteurl=                                                                                                    | censys&ser                                                                                                    | vice=6&rnd                                                                              | =0.37666120                    | 0515132768       | &main_url=I    | https%3A%     | 2F%2Fcensys    | s.webex.co | m%2Fe       | *                        | C        | : |
| w    |            |                 |                |               |               |                                                                             |                                                                                                    |                                                                                                    |                                                                                         |                                |                  |                |               |                |            |             | Para                     | censys   |   |
|      | Inform     | nación del      | evento:        | Sala 12       | XXXIV C       | ongres                                                                      | o Nacio                                                                                                    | onal y X                                                                                                    | X Cong                                                                                  | reso Inte                      | ernacio          | nal ANI        | EI            |                |            |             |                          |          |   |
|      | Se neces   | ita inscripción | para participa | r en este eve | ento          | Sin                                                                         | inicio                                                                                                    |                                                                                                    |                                                                                         |                                |                  |                |               |                |            |             |                          |          |   |
|      |            | Fecha y he      | pra:           |               |               | ma<br>Ho<br><u>Ca</u>                                                       | artes, 26 de<br>rario de vel<br>mbiar zon                                                                                                    | octubre de<br>rano de Méx<br>a horaria                                                                           | 2021 8:30 a<br>(ico (Ciudad                                                             | m<br>de México,                | GMT-05:00        | ))             |               |                |            |             |                          |          |   |
|      |            | Duración:       |                |               |               | 1 h                                                                         | iora                                                                                                    |                                                                                                    |                                                                                         |                                |                  |                |               |                |            |             |                          |          |   |
|      |            | Descripció      | ón:            |               |               | Sa                                                                          | la 1 XXXIV                                                                                                    | Congreso N                                                                                                    | lacional y X                                                                            | K Congreso                     | Internacion      | nal ANIEI      |               |                |            |             |                          |          |   |
|      |            |                 |                |               |               | MA<br>08:<br>Ce                                                             | ARTES 26 [<br>:30 a 09:30<br>remonia de                                                                                                    | DE OCTUBF                                                                                                    | λΕ                                                                                      |                                |                  |                |               |                |            |             |                          |          | l |
|      |            |                 |                |               |               | VIE<br>09:<br>Co<br>Err<br>11:<br>Co                                        | ERNES 29<br>00 a 09:50<br>nferencia N<br>nesto Velaz<br>00 a 11:30<br>nferencia Ir                                                                            | DE OCTUBI<br>/lagistral WE<br>quez Vazqu<br>mportancia o                                                         | RE<br>BEX para E<br>ez - CENSY<br>de las certific                                       | ducación<br>S<br>caciones par  | ra las institu   | uciones edu    | cativas       |                |            |             |                          |          |   |
|      |            |                 |                |               |               | Lic<br>12:<br>Pai<br>Mtti<br>Dra<br>Mtti<br>Alo<br>Mtti<br>Lic<br>16:<br>Co | . Octavio L<br>40 a 14:10<br>nel Nuevos<br>ro. José Gu<br>ra. Nancy A<br>a. Alma Ro:<br>a. Alma Ro:<br>no Eduardo<br>. Raúl Elizo<br>00 a 17:00<br>nclusiones | us Valdivies<br>esquemas<br>adalupe Mo<br>guas<br>sa García G<br>suselo Molina<br>i Gamino<br>indo<br>y Ceremoni | e - IT OK C<br>de colabora<br>rales Monte<br>aona<br>a García<br>a de Clausu<br>xibirse | ENTER<br>ción univers<br>longo | idad-empre       | esa para imp   | )ar c         | culación y la  | calidad a  | través de l | a mentori                | ia       |   |
|      |            |                 | 1              |               |               |                                                                             |                                                                                                    |                                                                                                    | © 203                                                                                   | 1 Cisco y/o su                 | is filiales. Tod | os los derecho | s reservados. | Declaración de | privacidad | Condiciones | s del servici            | <u>0</u> | - |
|      | Agenda_com | nitesxlsx 🗸     |                |               |               |                                                                             |                                                                                                    |                                                                                                    |                                                                                         |                                |                  |                |               |                |            |             | Mostrar                  | todo     | × |
| =    | ∠ Escrit   | be aquí para b  | uscar          |               | 0             | Ħ 🗖                                                                         | =                                                                                                    | 0                                                                                                    | . 💿                                                                                     | 6                              | ×                |                |               | 19°            | °c ∧ ĝ     |             | (1)) 11:50 a.<br>24/10/2 | . m.     | 2 |

A continuación, te solicitará la **Contraseña de inscripción** que se encuentra en el correo principal se copia y se pega, posteriormente dar click en **Enviar**:

| M Invitac 🖤 We 🗙 🥨 Webe        | ) 🕨 Webe: 🖤 Webe: 🖤 Webe: 😰 (20) V. 🔥 Congr 📑 agend 📑 Agenc 🚱 Nueva 🚱 Nueva 💽 Hacka 💽 ANIEI 🔓 itsav - 🕇 🔶                                                                                                    | - 0                        | ×          |
|--------------------------------|----------------------------------------------------------------------------------------------------|----------------------------|------------|
| ← → C 🔒 censys.webe            | x.com/mw3300/mywebex/default.do?nomenu=true&siteurl=censys&service=6&rnd=0.3766612051513276&main_url=https%3A%2F%2Fcensys.webex.com%2Fe                                                                                                    | * *                        | <b>)</b> : |
| webex                          | ripción Dar click                                                                                                    | Para                       | o<br>nsys  |
| Este evento es privado. Para i | nscribir a este evento, debe proporcionar la contraseña de inscripción provista por er organizador der evento.                                                                                                    |                            | - 1        |
| Contraseña de inscripción:     | Enviar Volver atrás                                                                                                    |                            |            |
| Información del evento         |                                                                                                    |                            | - 1        |
| Evento:                        | Sala 1 XXXIV Congreso Nacional y XX Congreso Internacional ANIEI                                                                                                    |                            | - 1        |
| Fecha y hora:                  | martes, 26 de octubre de 2021 8:30 am<br>Horario de verano de México (Ciudad de México, GMT-05:00)                                                                                                    | 95                         |            |
| Duración:                      | 1 hora                                                                                                    | MANIMUP JESTOLOGIS         | - 1        |
| Descripción:                   | Sala 1 XXXIV Congreso Nacional y XX Congreso Internacional ANIEI MARTES 26 DE OCTUBRE<br>08:30 a 09:30 Cerremonia de Inauguración 09:40 a 10:30 Conferencia Magistral El Fenómeno de las<br>Redes Sociales (percepción, usos y publicidad) Mito. Mario Gordillo 11:40 a 12:30 Conferencia<br>Magistral "CISCO" Socorro Guerrero MIÊRCOLES 27 DE OCTUBRE 09:00 a 09:50 Conferencia<br>Magistral Introducción al Cómputo Cuántico - IBM José Luis Rodríguez Gómez / Mohamed Zouhaler<br>Ramadhane 11:00-11:50 Conferencia Magistral Retos para abrirse camino en el campo de la<br>animación digital Jaime Jasso - Director de Desarrollo Visual en Tencent Games 12:50 -13:40<br>Conferencia Oportunidades de trabajo y desarrollo en el área de TIC SIIvia Iliana Ramírez Ramírez<br>Directora de Capital Humano del Consejo de Software de Nuevo León JUEVES 28 DE OCTUBRE<br>09:00 a 09:50 Conferencia Magistral HUAWEI 11:00-11:50 Conferencia Magistral VIERNES 29 DE<br>OCTUBRE 09:00 a 09:50 Conferencia Importancia de las certíficaciones para las instituciones<br>educativas Lic. Octavio Luis Valdivieso - IT OK CENTER 12:40 a 14:10 Panel Nuevos esquemas de |                            |            |
| Agenda_comitesxlsx ^           |                                                                                                    | Mostrar todo               | • ×        |
| Escribe aquí para b            | Jscar O Ħ 🚬 🛢 🗘 🚱 🔽 🕼 🖉 🖉 🖓 🖓                                                                                                    | (11:54 a. m.<br>24/10/2021 | <b>P</b> 2 |

Después te aparece la siguiente información, se llenan los campos y se envía. El correo electrónico debe ser el mismo a donde te llegó el mensaje de inscripción al evento.

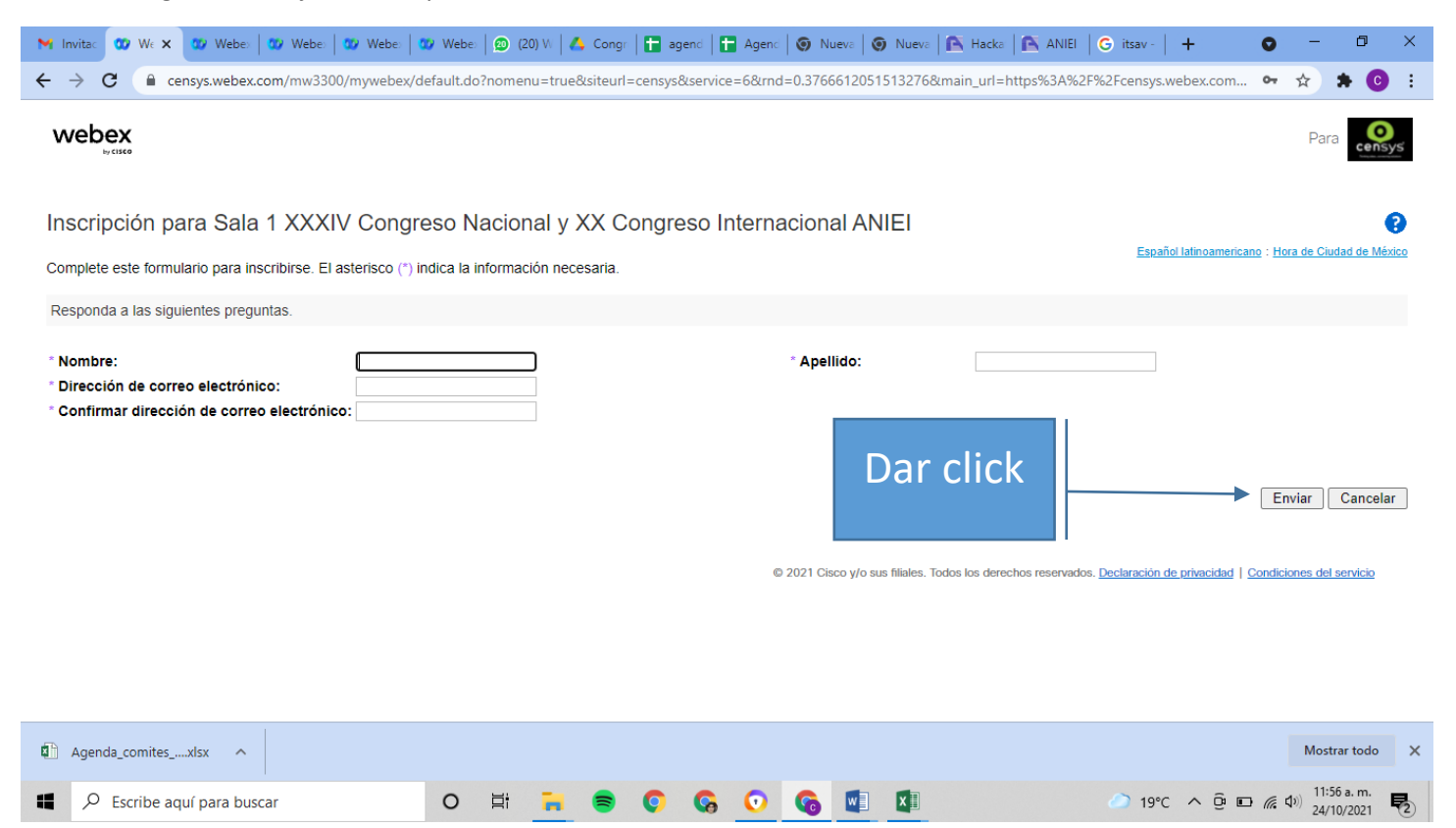

Te aparece la siguiente información, donde indica que tu **Inscripción se ha confirmado, Recibirá un mensaje de correo** electrónico de confirmación con información detallada sobre cómo entrar al evento, da click en Listo.

| M Invita                      | c 🕐                 | We 🗙              | 😗 Webex              | 😗 Webe        | 😗 Webe        | 😗 Webe       | 😰 (20) W     | 🔥 Congr      | 📘 🕇 agen   | d 📔 🛨 Agend  | 🗿 Nue     | va 🛛 🎯 Nuev      | a 🛛 🎦 Hacka     | 🛛 🖹 🖍 ANIEI                                                                                                    | G itsav -                                                                                                    | +                                                                                                    | 0                                                                            | -                                                                               | ٥                                                                | ×          |
|-------------------------------|---------------------|-------------------|----------------------|---------------|---------------|--------------|--------------|--------------|------------|--------------|-----------|------------------|-----------------|----------------------------------------------------------------------------------------------------|----------------------------------------------------------------------------------------------------|----------------------------------------------------------------------------------------------------|------------------------------------------------------------------------------|---------------------------------------------------------------------------------|------------------------------------------------------------------|------------|
| $\leftarrow \   \rightarrow $ | С                   | 🗎 cer             | sys.webex.           | com/mw330     | 0/mywebex/    | /default.do? | nomenu=tr    | ue&siteurl:  | =censys&s  | ervice=6&rn  | 1=0.37666 | 1205151327       | 6&main_url=     | https%3A%2                                                                                                    | F%2Fcensys                                                                                                    | .webex.com                                                                                                    | 07                                                                           | ☆ :                                                                             | • 0                                                              | :          |
| wel                           | Dex                 |                   |                      |               |               |              |              |              |            |              |           |                  |                 |                                                                                                    |                                                                                                    |                                                                                                    |                                                                              | Para                                                                            | censys                                                           | ۰ <i>۵</i> |
| 9                             | Su in<br>Gracias    | ISCRIP            | CIÓN SE<br>cribirse. | ha con        | firmado       |              |              |              |            |              |           |                  |                 |                                                                                                    |                                                                                                    |                                                                                                    |                                                                              |                                                                                 |                                                                  |            |
| E                             | Está reç            | gistrado          | para el eve          | ento: Sala 1  | XXXIV Cong    | greso Nacio  | onal y XX C  | ongreso l    | nternacio  | nal ANIEI    |           |                  |                 | Configurar                                                                                                    | Webex Eve                                                                                                    | nts                                                                                                    |                                                                              |                                                                                 |                                                                  |            |
| F                             | Recibirá            | à un mei          | nsaje de co          | rreo electrói | nico de confi | irmación coi | n informació | on detallada | a sobre có | no entrar al | evento.   |                  |                 | Para particip                                                                                                    | ar en evento                                                                                                    | os completam                                                                                                    | ente in                                                                      | iteractivo                                                                      | os, haga                                                         |            |
| Ē                             | El even<br>Entre al | to come<br>evento | nzará a las          | 8:30 am Hc    | ra de Ciuda   | d de México  | Listo        | ctubre de 2  | 021.       | Dar          | clic      | y/o sus filiales | . Todos los den | Para poder r<br>Universal Co<br>reproductore<br>multimedia e<br>reproductore<br>a <u>Comproba</u><br>enriquecidos<br>Para ver los | eproducir ar<br>pommunicatio<br>se adecuado<br>enriquecidos<br>se instalados<br>r reproducio<br>».<br>requisitos de<br>».<br><u>Declaración</u> | chivos multim<br>ns Format (UC<br>s. Para ver es<br>en el evento,<br>en la comput<br>res de archivo<br>el sistema, va<br>de privacidad [ . | edia e<br>CF), se<br>te tipo<br>compi<br>tadora.<br>os mult<br>ya a <u>w</u> | nriquecia<br>e necesit<br>de arch<br>ruebe si<br>Para ell<br>timedia<br>www.web | dos con<br>a<br>ivos<br>tiene los<br>lo, vaya<br><u>ex.com</u> . |            |
| Age                           | enda_co             | mites             | xlsx 🔨               |               |               |              |              |              |            |              |           |                  |                 |                                                                                                    |                                                                                                    |                                                                                                    |                                                                              | Mostra                                                                          | ir todo                                                          | ×          |
| <b>#</b> ,                    | D Esci              | ibe aqu           | ıí para bus          | car           |               | 0            | Ħ 🚬          | =            | 0          | <b>G O</b>   | 6         | w] XI            |                 |                                                                                                    | 20°                                                                                                    | c ∧ @ ⊑                                                                                                    |                                                                              | 11:58<br>24/10                                                                  | a. m.                                                            | 2          |

Al revisar nuevamente tú correo electrónico te llegará uno de Messenger de inscripción aprobada para la Sala respectiva. La información que contiene el mensaje es **Número de evento** (código de acceso), **Id. de inscripción** y **Contraseña del evento**: Los cuales probablemente vas a necesitar para entrar a la Sala respectiva el día y hora indicada.

|        |               |                                                                                                    | 1 de 8.411 🗸 🔉                                                           |   |
|--------|---------------|----------------------------------------------------------------------------------------------------|--------------------------------------------------------------------------|---|
| - in 1 | messenger@web | x.com                                                                                                    | 🖙 11:58 (hace 1 minuto) 😭 🔦 🛀                                            |   |
|        |               | Sala 1 XXXIV Congress Nasional v XX C                                                                                                    | Agonda                                                                   |   |
|        | 26            | Ver en Calendario de Google                                                                                                    | mar 26 oct 2021                                                          | 3 |
|        | mar.          | Cuándo mar 26 oct 2021 08:30 – 09:30 (CDT)<br>Dónde https://censys.webex.com/censys/onstage/g.php?MTID=eadb3460f16e46e4bcde66da2af151abc | No hay eventos anteriores<br>08:30 Sala 1 XXXIV Congreso Nacional y XX C | 0 |
|        |               | Quién ANIEI AC*                                                                                                    | No hay eventos posteriores                                               |   |
|        |               | Sí Quizás No Más opciones                                                                                                    |                                                                          | œ |
|        |               |                                                                                                    |                                                                          | ÷ |
|        |               |                                                                                                    |                                                                          |   |
|        | Se aprob      | o su inscripción al siguiente evento de Webex.                                                                                           |                                                                          | + |
|        | Número d      | o: ANUELAC (ana Froor @gmail.com)<br>e evento (código de acceso): 2594 098 9134<br>dirción: 840936                                       |                                                                          |   |
|        | Contraser     | a del evento: n48J9kpcpxj                                                                                                    |                                                                          |   |
|        | martes, 26    | le octubre de 2021 8:30 am, Horario de verano de México (Ciudad de México,                                                               |                                                                          |   |
|        | GMT-05:00)    |                                                                                                    |                                                                          |   |
|        | GMT-05:00)    |                                                                                                    |                                                                          |   |

## NO REALIZASTE LA INSCRIPCIÓN PREVIA AL EVENTO DE LA SALA RESPECTIVA Y YA INICIO EL EVENTO. ESTOS SON LOS PASOS A SEGUIR.

Entra a tu cuenta de correo electrónico que registraste para ingresar al XXXIV Congreso Nacional y XX Congreso Internacional de Informática y Computación, busca el correo de Messenger con la Sala respectiva y da click, te aparecerá una pantalla como la siguiente. Da click en Inscribirse.

| M Invitación al seminario web: S                                                                                                    | 🗙 🥨 Webex Events (clásico) 🛛 🗙 🛛 🥨 Evento e      | en curso 🗙 🛛 💇 Encuesta de Satisfacción Pon 🗙 🖓 Webex Events (cl                                                                                                    | ásico) 🗙   🕂 💿 — 🗇 🗙                                    |
|----------------------------------------------------------------------------------------------------|--------------------------------------------------|----------------------------------------------------------------------------------------------------|---------------------------------------------------------|
| ← → C 🔒 mail.goo                                                                                                    | gle.com/mail/u/0/?tab=rm&ogbl#search/messenger/! | FMfcgzGljIqIHZXTGITGGHGwwpsbtpMW                                                                                                    |                                                         |
| = 附 Gmail                                                                                                    | Q messenger                                      | × 苹                                                                                                    | 0 🕸 🏼 🕒                                                 |
| + Redactar                                                                                                    |                                                  | <ul> <li>E</li> </ul>                                                                                                    | 1 de 44 < 🔉 🔲                                           |
| Recibidos 2,137     Pospuestos     Importantes                                                                                                    |                                                  | R                                                                                                    | 0                                                       |
| > Enviados<br>Meet                                                                                                    |                                                  | CHRISTIAN CARLOS<br>DELGADO ELIZONDO lo invita                                                                                                    | 0                                                       |
| Nueva reunión Unirte a una reunión Hangouts Christian Carlos +                                                                                                    |                                                  | a asistir a un evento de Webex.<br>Este evento requiere registro. Después de inscribirse, recibirá y mensaje de<br>confirmación por correo electrónico con instrucciones para estrar al evento. | Número del<br>evento                                    |
| israel Kamirez Bernal<br>isroe estas?<br>ISC Shuster<br>✓ Videolamada perdida<br>Adalberto López López                                                                                                    |                                                  | Sala I XXXIV FNE Prueba<br>martes, 14 de septiembre de 2021 5:15 pm, Hoverio de verano de México<br>(Ciudad de México, GMT-05:00)                                                               |                                                         |
| <ul> <li>Tá: Cafro que si, solo demo 10 mnu</li> <li>Guadalupe Soto</li> <li>Tá: Como esta?, buen día.</li> <li>Jose Coria</li> <li>Lose Coria</li> <li>MariCarmen Gonzalez-Videg</li> <li>Hola Chris</li> </ul> |                                                  | Organizador: CHRISTIAN CARLOS PELGADO ELIZONDO<br>(805849@pcpuma acatian.unagumx)<br>Número de evento (código de acceso): 2620.687 4654<br>Contraseña de inscripción: TR58S#DfrK7               | Contraseña de<br>Inscripción                            |
| foo-jav72                                                                                                    |                                                  | Inscribirse                                                                                                    | •                                                       |
| Escribe aquí para                                                                                                    | a buscar O 🛱 🔒                                   | 🛢 🜔 🧑 🌀 🛄 🛛 🛷 2'                                                                                                    | °C Lluvia ligera \land 📴 📼 🌈 🕼 <sup>05:25</sup> p. m. 🖓 |

posteriormente aparece información del evento de las salas respectivas e indica evento Iniciado, dar click en Inscribirse.

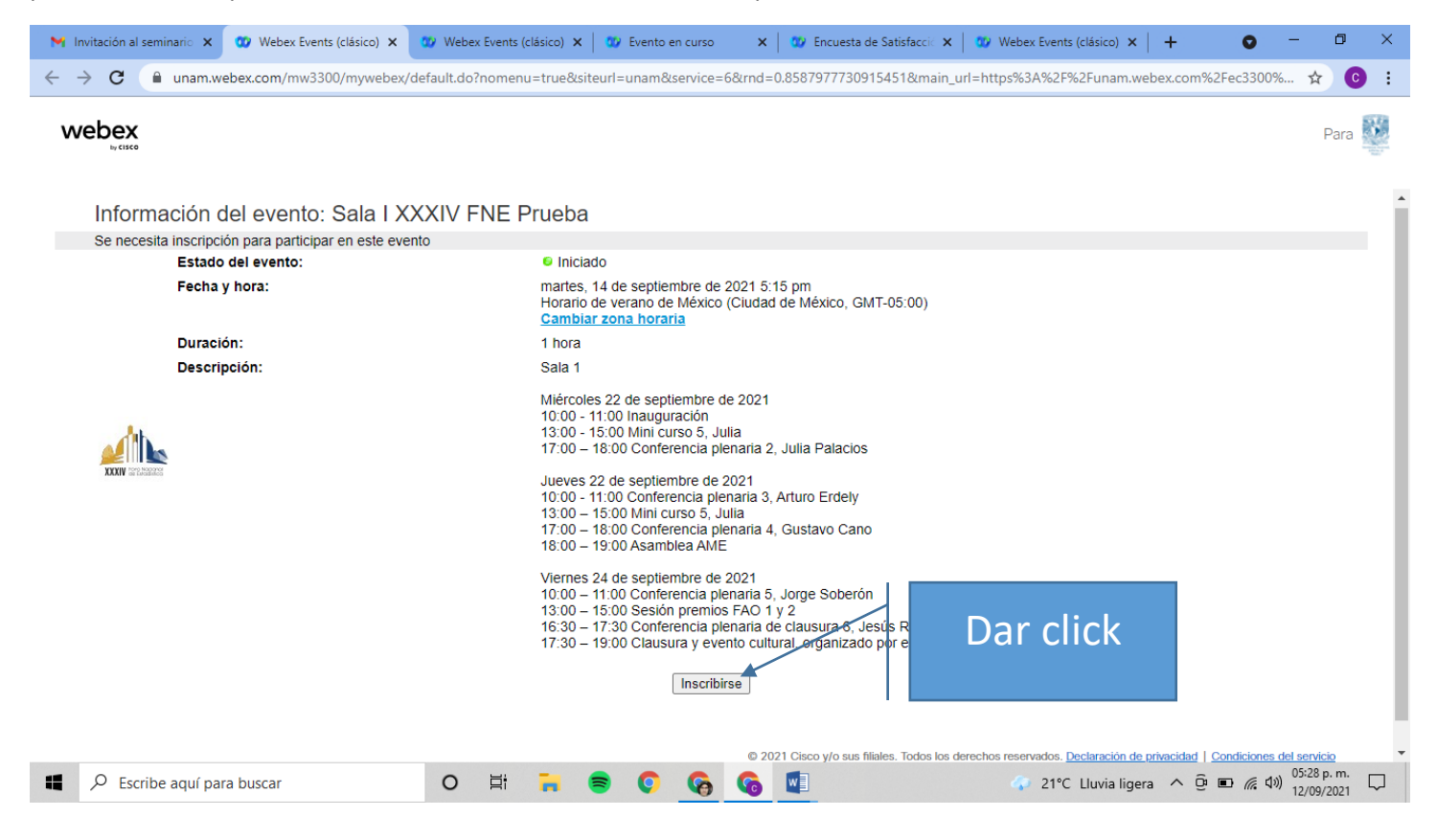

Ta aparece la siguiente información, donde debes copiar la **Contraseña de inscripción** del correo principal, pegarla en el lugar respectivo, dar click en Enviar.

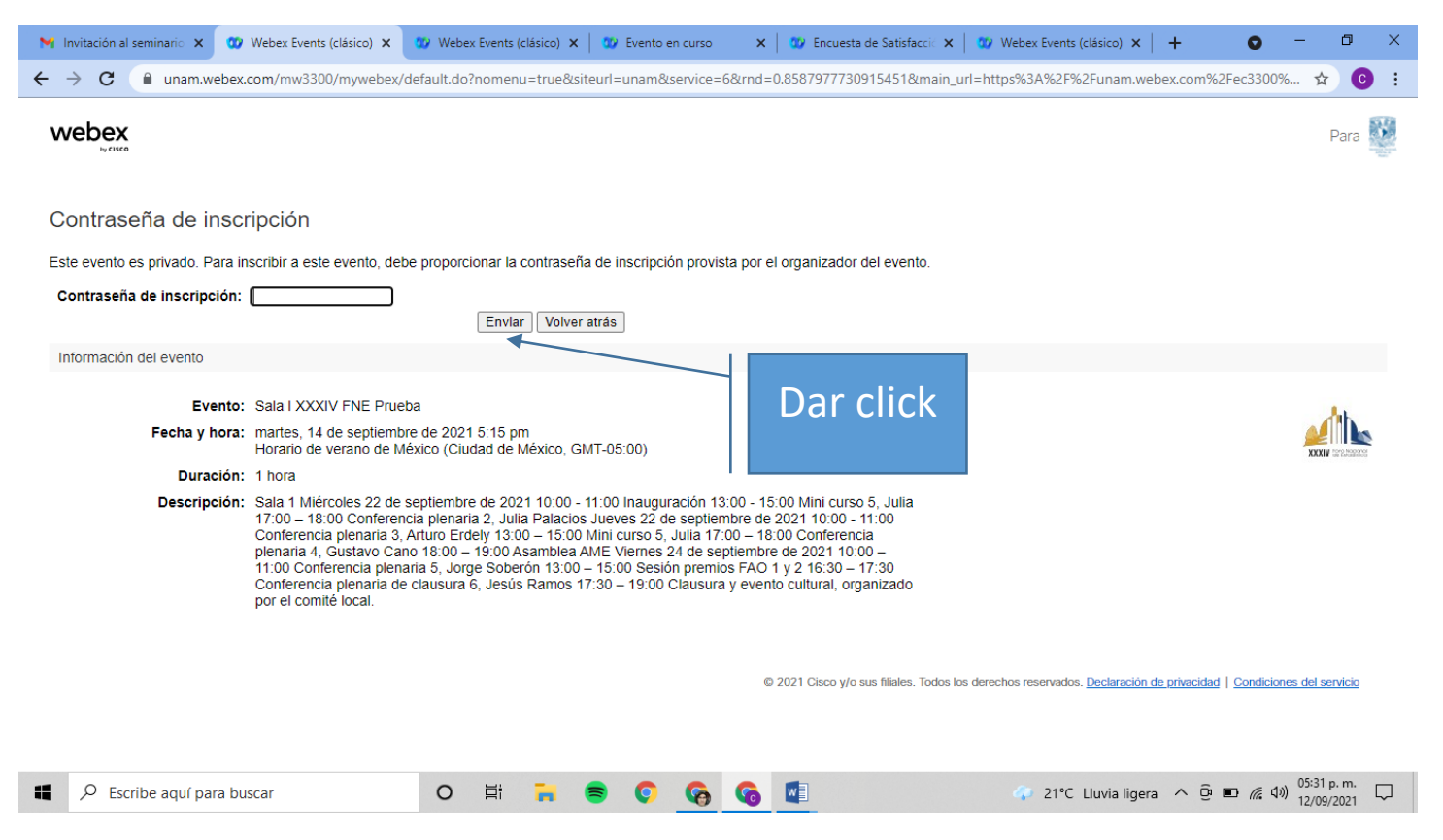

En seguida sale la siguiente información, se llenan los campos y se envía. El correo electrónico debe ser el mismo a donde te llegó el mensaje de inscripción al evento.

| 1 | 🚹 Invit         | ación al                    | seminario 🗙               | 🛛 🥨 Webex Ev                    | ents (clásico) 🗙   | 🥨 Webex Even       | nts (clásico) 🗙 | 🛛 🥨 Evento er | n curso     | 🗙 🛛 🥨 Encuesta                  | de Satisfacció 🗙       | 🖤 Webex Events   | (clásico) 🗙             | +                  | • -                   | ٥           | ×             |
|---|-----------------|-----------------------------|---------------------------|---------------------------------|--------------------|--------------------|-----------------|---------------|-------------|---------------------------------|------------------------|------------------|-------------------------|--------------------|-----------------------|-------------|---------------|
| ÷ | $\rightarrow$   | С                           | 🔒 unam.                   | webex.com/mw                    | 3300/mywebex/      | /default.do?nom    | ienu=true&sit   | teurl=unam&s  | ervice=6&ri | nd=0.8587977730                 | 915451&main_u          | url=https%3A%2F9 | 62Funam.we              | bex.com%2Fe        | c3 <b>o</b> .         | ☆           | :             |
|   | we              | bex                         |                           |                                 |                    |                    |                 |               |             |                                 |                        |                  |                         |                    |                       | Para        | *             |
|   | Insc            | ripcio                      | ón para                   | Sala I XX                       | XIV FNE I          | Prueba             |                 |               |             |                                 |                        |                  |                         |                    |                       |             | 0             |
|   | Compl           | ete este                    | e formulario              | para inscribirse                | e. El asterisco (* | ) indica la inform | nación neces    | aria.         |             |                                 |                        |                  | <u>Espai</u>            | iol latinoamericar | 10 : <u>Hora de 1</u> | Ciudad de I | <u>México</u> |
|   | Respo           | onda a l                    | as siguient               | es preguntas.                   |                    |                    |                 |               |             |                                 |                        |                  |                         |                    |                       |             |               |
|   | * Nom<br>* Dire | bre:<br>cción d<br>firmar d | e correo e<br>dirección c | lectrónico:<br>le correo electr | ónico:             |                    |                 |               |             | ■ Apellido: © 2021 Cisco y/o st | sus filiales. Todos lo | Dar cl           | ick<br>8. Declaración ( | te privacidad   C  | Enviar                | Cance       | əlar          |
|   |                 | O Esci                      | ribe aquí p               | ara buscar                      |                    | 0 1                | -               | = 0           | 6           |                                 |                        | a 21°C           | Lluvia ligera           | ~ @ <b>•</b>       | ( J)) <sup>0</sup>    | 5:36 p. m.  |               |

Aparece la siguiente información y puedes dar click en Entrar.

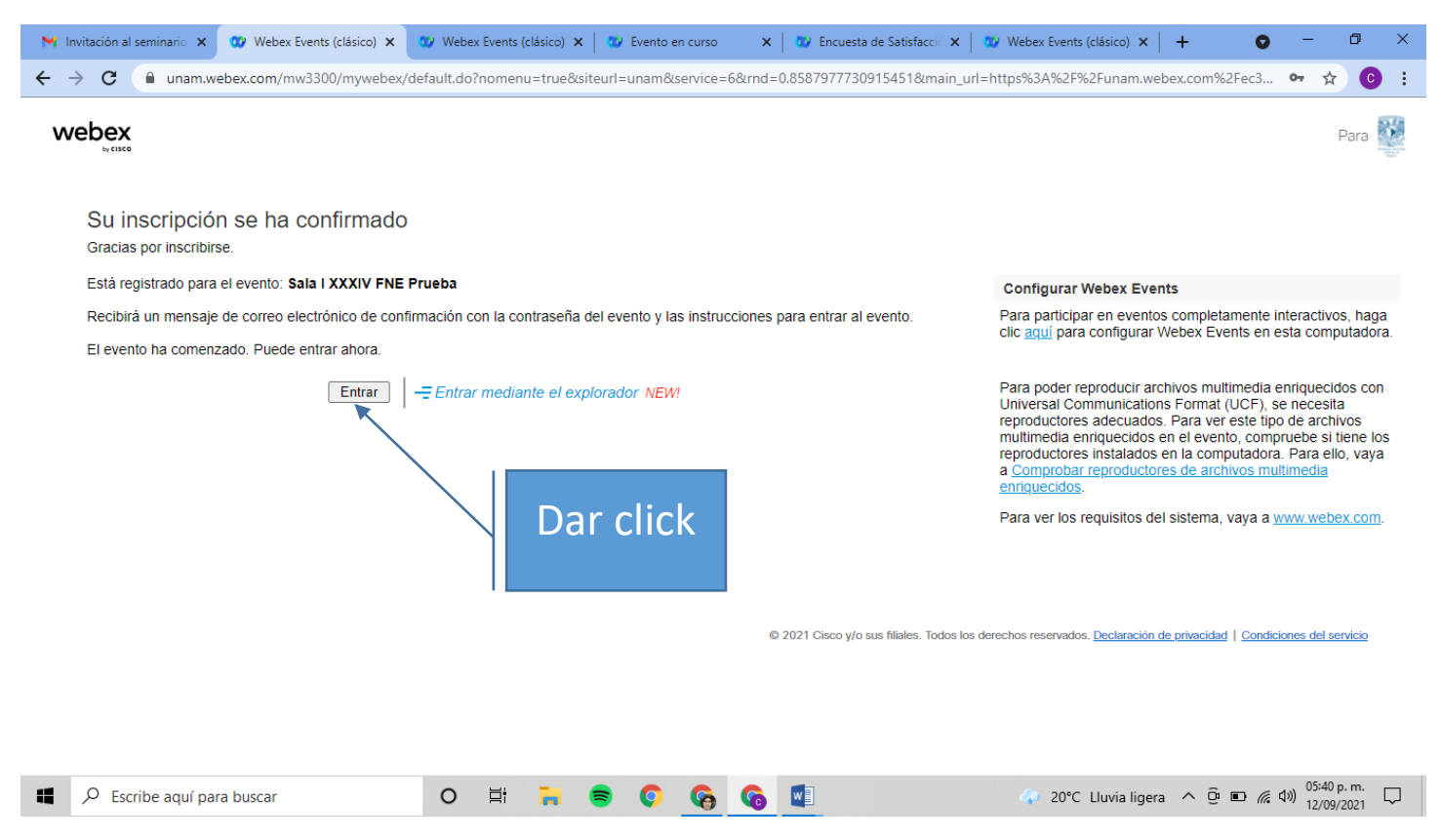

Probablemente te aparezca la siguiente información da click en **Ejecutar una aplicación temporal.** Se descargará un archivo ejecutable y dar click.

| Paso 1 de 2: Agregar Webex a Chrome                                                     |                                    |
|-----------------------------------------------------------------------------------------|------------------------------------|
| Siga este proceso paso a paso para entrar a todas las reuniones de Webex rápidamen      | ite.                               |
| Agregar Webex a Chrome   a extensión? Ejecute una aplicación temporal part              |                                    |
| Seleccione Agregar Webex a Chrome. Seleccione Agregar a Chrome en la tienda de Chrome.  |                                    |
| Agregar Webex a Chrome                                                                  | Dar click                          |
| ¿No desea utilizar una extensión? Ejecute una aplicación temporal para entrar a esta re |                                    |
| 🕈 🔎 Escribe aquí para buscar O 🛱 📊 🗟 💽 🌀 📓 🧳 🛷 20°C 🗤                                   | /ia ligera · 년 트 / / 전기 12/09/2021 |

Posteriormente sale la siguiente pantalla da click en Entrar a un evento, y listo, ya estás en el evento.

| Active Cancelar et salence vertex to a una computation vertex to a una computation ver |                            | 🗱 Cisco Webex Meetings                                                      | ı⊘ı —           | 🗆 x 🎽     |
|----------------------------------------------------------------------------------------------------|----------------------------|-----------------------------------------------------------------------------|-----------------|-----------|
| <ul> <li>Probar el altavoz y el micrófono</li> <li>Rencelar el silencio v Entrar a un evento</li> </ul>                                                                                                    | Archiv<br>Pegar            | Sala I XXXIV FNE Prueba<br>05:15 PM - 06:15 PM                              |                 | əartir    |
| Terrer Terrer Te | P                          |                                                                             |                 | ~         |
| Audio: Usar el audio de la computadora >                                                                                                    | r                          | CE                                                                          |                 | * X       |
| Cancelar el silencio     Entrar a un evento       Página     1100000000000000000000000000000000000                                                                                                    | 8                          | Audio: Usar el audio de la computadora - 🔅 Probar el altavoz y el micrófono |                 |           |
|                                                                                                    | -<br>-<br>-<br>-<br>Página | Cancelar el silencio ~ Entrar a un evento                                   |                 | 110 %     |
| 📲 🔎 Escribe aquí para buscar 🛛 O 🛱 🐂 📚 📀 🚱 🚱 🐨 🐨 🖓 🐨 🖓 20°C Liuvia ligera ^ 🖗 🎚 🗉 🥀 40) (0545 p.m. 🖵                                                                                                    |                            | 🔎 Escribe aquí para buscar 🛛 🛛 🛱 🏹 🚔 💽 🧖 🧑 😨 💽 💁 🗸 20°C Lluvia ligera 🔨     | je 📕 🖬 🧖 ⊄0) 12 | :45 p. m. |

Dentro del evento las preguntas las puedes realizar por el chat que se encuentra en la parte inferior derecha

| B      | 🕦 Cisco Web                  | ex Events   🕥 Ventan                 | a Evento   Ocultar la ba               | rra de menú 🔨         |   |      |           |         |     |                                   | Conectado 🔹 🛛            | - 🗆 ×       |       |
|--------|------------------------------|--------------------------------------|----------------------------------------|-----------------------|---|------|-----------|---------|-----|-----------------------------------|--------------------------|-------------|-------|
| Archiv | <u>A</u> rchivo <u>E</u> dit | ar <u>V</u> er A <u>u</u> dio y víde | o <u>P</u> articipante Even <u>t</u> o | Ayu <u>d</u> a        |   |      |           |         |     |                                   |                          |             | artir |
| Pegar  |                              |                                      |                                        |                       |   |      |           |         |     | ✓ Participantes                   |                          | ×           |       |
| F Cgui |                              |                                      |                                        | Carlos Elizondo<br>yo |   |      |           |         |     | Q Buscar                          |                          |             | ^     |
| L      |                              |                                      |                                        |                       |   |      |           |         |     | <ul> <li>Panelistas: 1</li> </ul> |                          |             | - x   |
|        |                              |                                      |                                        |                       |   |      |           |         |     | CF Q CHRISTIA<br>Organizador      | 0:0                      | Ą           |       |
| 1 - 1  |                              |                                      |                                        |                       |   |      |           |         |     | ✓ Asistente:                      |                          |             |       |
|        |                              |                                      |                                        |                       |   |      |           |         |     | CE O Carlos Elizon<br>Yo          | do                       | Ŗ           |       |
|        |                              |                                      |                                        |                       |   |      |           |         |     |                                   |                          |             |       |
| -<br>- |                              |                                      |                                        |                       |   |      |           |         |     |                                   |                          |             |       |
| . 4    |                              |                                      |                                        |                       |   |      |           |         |     |                                   |                          |             |       |
|        |                              |                                      |                                        | AMEI                  |   |      |           |         |     |                                   |                          |             |       |
| -      |                              |                                      |                                        | <u> </u>              |   |      |           |         |     |                                   |                          |             |       |
| 9      |                              |                                      |                                        | Organizado            |   |      |           |         |     |                                   |                          |             |       |
| . 7 .  |                              |                                      |                                        |                       |   |      |           |         | Jar | click                             |                          |             |       |
| - 8 -  |                              |                                      |                                        |                       |   |      |           |         | Jai |                                   |                          |             |       |
| 6      |                              |                                      |                                        |                       |   |      |           |         |     |                                   |                          |             |       |
| ÷      |                              |                                      |                                        |                       |   |      |           |         |     |                                   |                          |             |       |
| - 10   |                              |                                      |                                        |                       |   |      |           |         |     |                                   |                          |             |       |
| . 11   |                              |                                      |                                        |                       |   |      |           |         |     |                                   |                          |             |       |
| -      |                              |                                      |                                        |                       |   | • († | Compartir | ··· ) × |     |                                   | <i>2</i> ■ Participantes | ○ Chat      |       |
| Página |                              |                                      |                                        |                       |   |      |           |         |     |                                   |                          |             | 110 % |
|        | € Escribe                    | e aquí para buscar                   |                                        | O 🖽 📻 🍯               | • | 6    | 😰 🔝       |         |     | 4 20°C Lluvia ligera              | ^ @ <b>↓ ⊡</b> /@ Φ      | 05:48 p. m. |       |

## ENTRAR POSTERIORMENTE A LOS EVENTOS DE UNA SALA EN PARTICULAR

Para entrar a una Sala en particular una vez que ya te inscribiste, debes revisar nuevamente tú correo electrónico, buscar los correos que digan Messenger dar click en la Sala respectiva y te aparece la siguiente información: **Número de evento** (código de acceso**), ld. de inscripción** y **Contraseña del evento,** da click en **Entrar a un evento**. Los cuales probablemente vas a necesitar para entrar a la Sala respectiva el día y hora indicada.

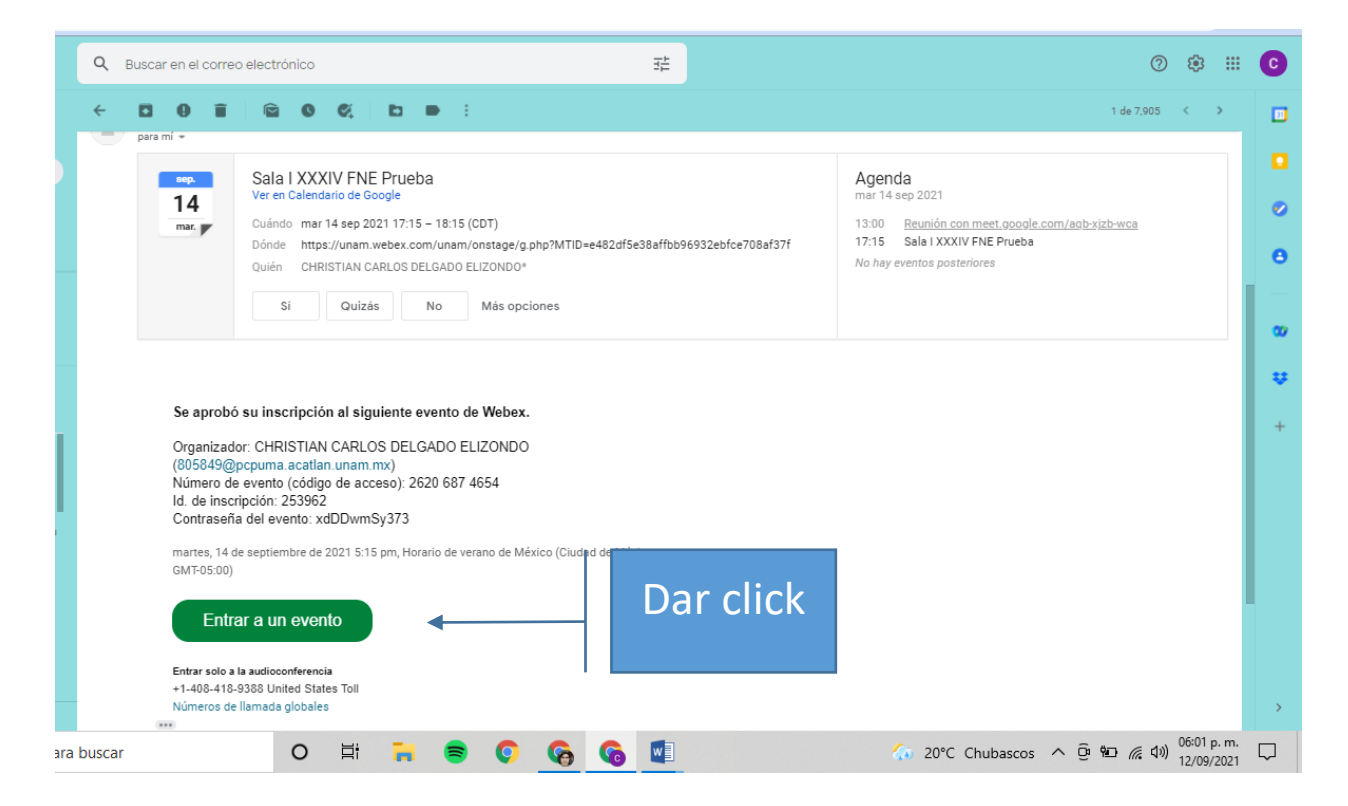

te aparece la siguiente información donde solicita el **id de inscripción** que se encuentra en la imagen anterior, seleccionar el Id de inscripción, copias y lo pegas

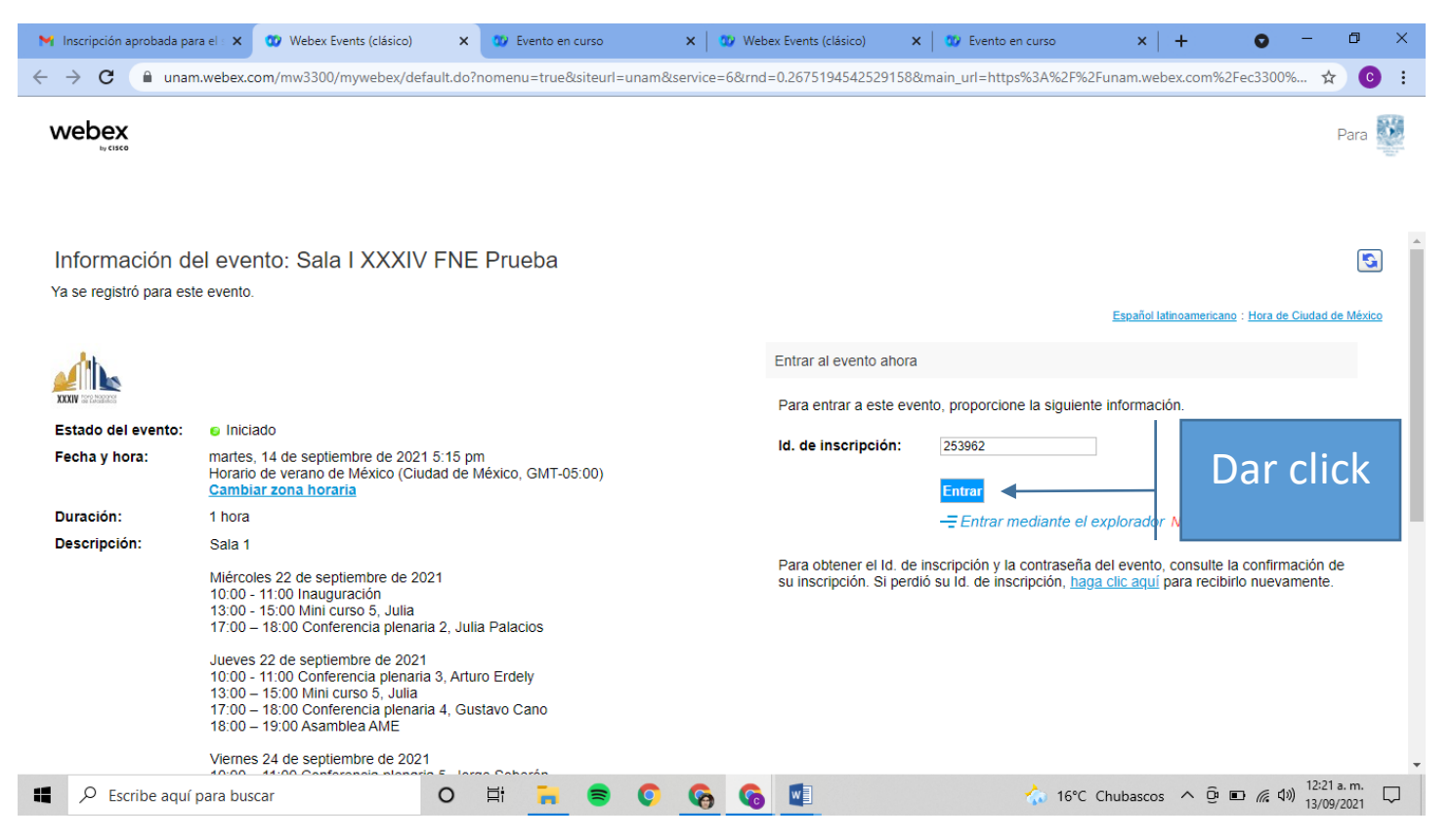

Probablemente te aparezca la siguiente información da click en **Ejecutar una aplicación temporal.** Se descargará un archivo ejecutable y dar click.

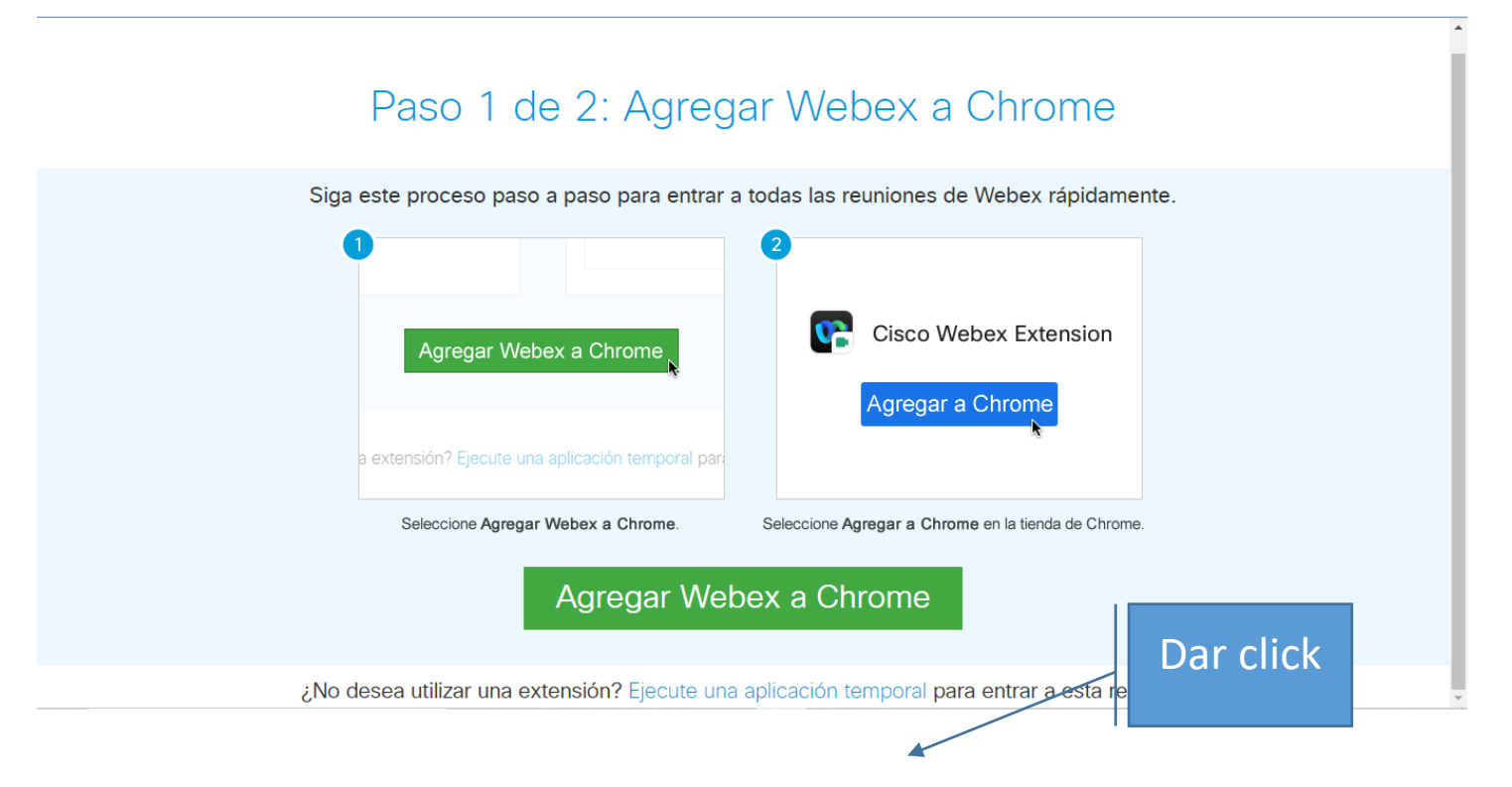

Posteriormente sale la siguiente pantalla da click en Entrar a un evento, y listo, ya estás en el evento.

| ₽                                | 🗘 Cisco Webex Meetings                                                               | 101 - 🗆 x 🎽                      |
|----------------------------------|--------------------------------------------------------------------------------------|----------------------------------|
| Archiv<br>Pegar                  | Sala 1 XXXIV Congreso Nacional                                                       | artir                            |
| L                                |                                                                                      | * ×                              |
| ····6····5····4····3····2···1·1· | CE                                                                                   |                                  |
|                                  | 💊 Audio: <b>Usar el audio de la computadora</b> ~ 🔅 Probar el altavoz y el micrófono |                                  |
| -<br>-<br>-<br>-<br>S<br>Página  | 🕴 Cancelar el silencio 🕞 Entrar a un evento                                          | 110 %                            |
| -                                | 🔎 Escribe aquí para buscar O 🛱 📜 🛜 📀 🧔 🧑 🔯 🔯 🖓 🖓 🖓                                   | (信 句)) 05:45 p. m.<br>12/09/2021 |

Dentro del evento las preguntas las puedes realizar por el chat que se encuentra en la parte inferior derecha

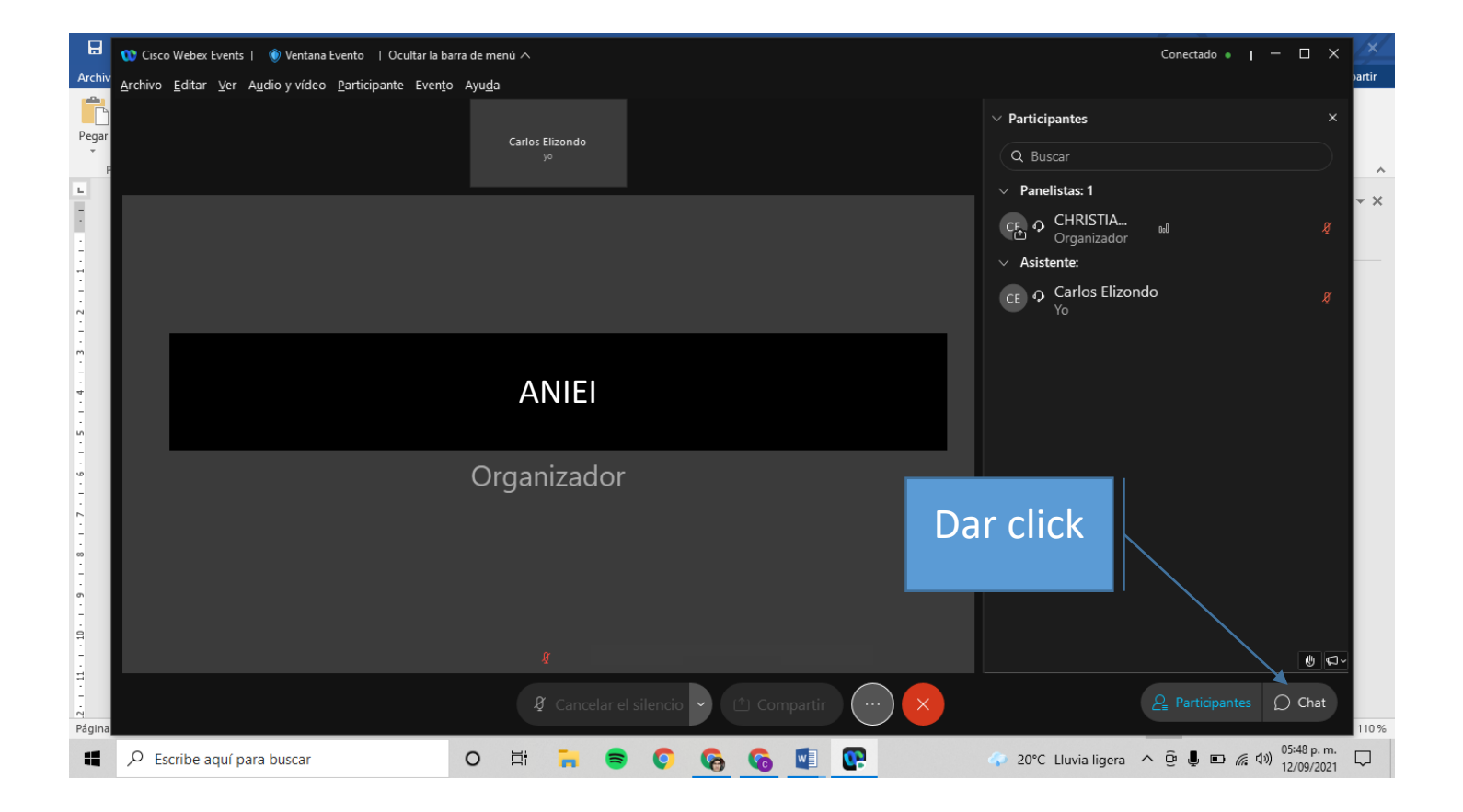